# Instructivos TOKEN - Envío Escritos Electrónicos

Debe acceder al siguiente Link donde se encuentra los video tutoriales , guías y todo lo necesario para utilizar TOKEN, Enviar escritos electrónicos, entre otros:

http://colproba.org.ar/wp/firmaelectronica/instructivos/

- <u>Realizar la configuración del equipo (PC)</u>
- Pasos para solicitar el Certificado de Firma Digital (acceder al sistema)
- <u>Cómo realizar una presentación electrónica</u>
- Cómo adjuntar documentación a una presentación
- Generación usuario y clave solo Lectura
- Renovación de Certificado de Firma Digital y Certificado Raíz

### Soporte

- Descarga e Instalación Certificado Digital en forma manual
- <u>Recuperar Clave del portal de Notificaciones</u>
- Formatear Token Safenet en caso de bloqueo o perdida u olvido de PIN
- Soluciones ante errores frecuentes en la instalación del Token 2016

## Generación de Archivos en PDF 1.4 para adjuntar a las presentaciones

- Instalacion de Foxit Reader PDF
- <u>Convertir utilizando FOXIT (actualizado)</u>
- <u>Convertir utilizando Word</u>

## Sitio de la SCBA con mas información sobre el sistema

• <u>http://www.scba.gov.ar/servicios/notiypresen.asp</u>

## Acceda al sistema

• https://notificaciones.scba.gov.ar/

NOTA: Este material no es de autoría de Psicología Forense Argentina, ha sido extraído de <u>http://colproba.org.ar/wp/firmaelectronica/instructivos/</u> de pública difusión en la web, por lo cual Psicología Forense Argentina no se hace responsable de lo que se informe en el material difundido, como así tampoco se reclama autoría intelectual de ningún tipo.